附件 4

# "华师教发中心"学习管理平台安装指引

"华师教发中心" 学习管理平台是一个基于先进互联网技术和慕课理念的空间。本次青年干部培训将使用该平台进行培训签到、学习过程讨论、学习课件共享、培训调查反馈等,请各位老师按照如下指引进行安装、使用。

# 一、如何安装"华师教发中心"(学习通)APP

#### 1. 如何下载

请使用微信、QQ 或浏览器的扫一扫,扫描下方二维码进入安装界面。

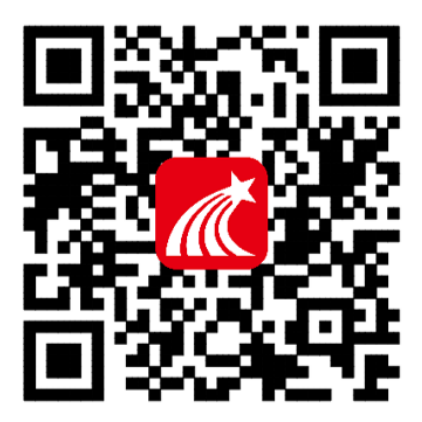

### 2. 如何登录

第一步:点击左上角头像,进入登录界面。

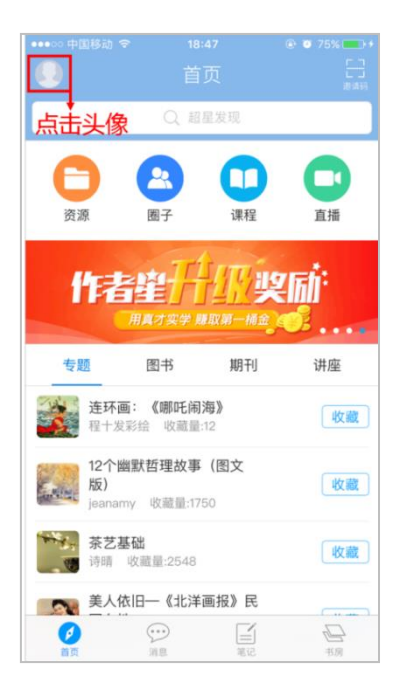

第二步:首次登录请选择"单位账号",使用一卡通账号和密码登录(初始密码:123456), 登录后可自行修改密码。

| ●●●○○ 中国移动 🗢  | 18:47 | Ø 75%  // // |
|---------------|-------|----------------------------------------------------------------------------------------------------|
| < 个人帐号        | 子 单位( | <b>帐号</b>                                                                                                    |
|               |       |                                                                                                    |
| 2             |       |                                                                                                    |
| 8 学号 / 工号 / 作 | 昔书证号  | ←卡通账号                                                                                                    |
| 3 🔒 密码        |       | <br>←初始密码:123456                                                                                                    |
|               |       | 忘记密码                                                                                                    |
|               | 登录    |                                                                                                    |
|               |       |                                                                                                    |
|               |       |                                                                                                    |
|               |       |                                                                                                    |
|               |       |                                                                                                    |
|               |       |                                                                                                    |
|               |       |                                                                                                    |

第三步:登录完成后,点击右上角"邀请码",**输入"hsjf"**进入"华师教发中心"页面。 (这一步很重要,请老师们不要忽略了。)

| •••••• 中国移动 令        | 19:08<br>首页 ~                     | • • 84% • +             | ••••○ 中国移动          | 19:08<br>邀请码 | @ <b>0</b> 84% <b></b> + | ••••• 中国移动         |                         | 09<br>(中心 ~                     | © ● 84% ━> +       |
|----------------------|-----------------------------------|-------------------------|---------------------|--------------|--------------------------|--------------------|-------------------------|---------------------------------|--------------------|
|                      | Q 超星发现                            | 扫一扫<br>2<br>邀请码         | 输入华师<br>3<br>请输入邀请码 | 教发邀请码        | 3 "hsjf"                 | 如何                 | 化合<br>- How to prep     | ー门<br>pare a lesson -<br>陈岸涛 王祭 | 新课                 |
| 资源                   | 圈子 课程                             | 直播                      |                     | 确定           |                          | 20                 | 16年12月22日               | £410:00-13                      | 200                |
| 2017年                | 超星尔<br>选课指<br><sup>图书 期刊</sup>    | 雅<br>南<br><sub>建座</sub> | 说明:输入邀请码加入网         | J应的小组、课程或单位  | Ĭ.                       | 在线课程               | <ul><li>培训活动</li></ul>  | 教学档案                            | <ul><li></li></ul> |
| 唐诗与邯! 贾建钢 必          | <b>郸才女</b><br><sub>牧藏量:1618</sub> | 收藏                      |                     |              |                          | 交流园地               | 签到                      | 教学专题                            | 小组                 |
| <b>那些养眼</b><br>方胤 收靈 | 的楷书精品<br><sup>產量:3886</sup>       | 收藏                      |                     |              |                          | 我学的课               | 程                       |                                 | + 添加课程             |
| 原动画基<br>刘诗诏 昭        | <b>础教程</b><br><sub>牧藏量:1498</sub> | 收藏                      |                     |              |                          | 教学设计               | 源开发                     |                                 |                    |
| 廖阅鹏老!                | 师催眠课程<br>2藏量:1160                 | 收藏                      |                     |              |                          | 秋字设计与资<br>周飞上海市普陀[ | <b>將 开友</b><br>【教育局 副局长 | SU1912教学当1<br>該清南开大学教授          | ₩─ ]Z木<br>!        |
| <b>Ø</b><br>首页       | ○<br>前息                           | 日本の                     |                     |              |                          | <b>(</b><br>首页     | ()<br>)]息               | 氟化                              | 局市                 |

注意:苹果手机安装时需操作如下步骤:

设置→通用→设备管理→Beijingshijichaoxing→信任

# 二、如何使用"华师教发中心"(学习通)APP

1. 如何签到

点击"签到"进入到签到界面,在列表中选择报名成功的活动,点击"签到"扫描活动现场的签到二维码进行签到。

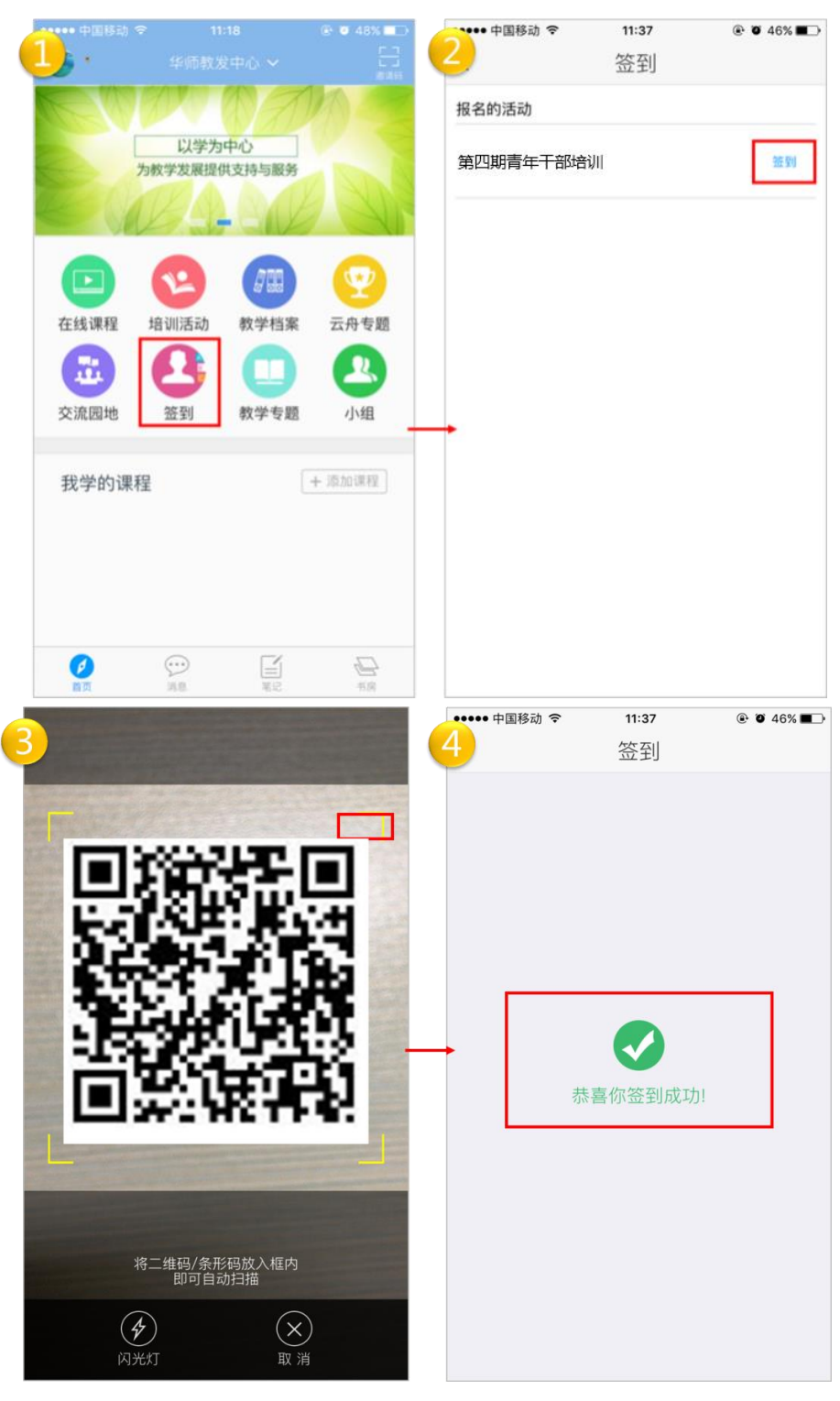

## 2. 如何讨论

点击"我学的课"选择"第四期青年干部培训",进入该班后点击讨论进行交流。小组点 击右上角"<sup>1</sup>"符号发布话题,点击"<sup>1</sup><sup>1</sup>"符号回复话题。

| 中国移动 令 11:18                                                                                                    | @ Ø 48% 💼          | 24:10            | 0.02 % 🖇 🔞 តឺអ 🗔 65                                  |
|----------------------------------------------------------------------------------------------------|--------------------|------------------|------------------------------------------------------|
| ・ 华师教发中心 ~                                                                                                    |                    | 4                | 第四期青年干部培训                                            |
| 以学为中心<br>为教学发展提供支持与服务                                                                                                    |                    |                  |                                                      |
| 正                                                                                                    < | 云舟を題               | 資料               | (1)<br>(1)<br>(1)<br>(1)<br>(1)<br>(1)<br>(1)<br>(1) |
| 交流园地 签到 教学专题                                                                                                    | 小组                 | -                | 第一单元                                                 |
| 我学的课程                                                                                                    | + 添加课程             | 1.1              | 第一课时                                                 |
| 第四期青年干部培训 教发作业                                                                                                    | A                  | 1.2              | 第二课时                                                 |
|                                                                                                    |                    | 1.4              | 第四课时                                                 |
| 34:21 ♀ 6.80% <b>*</b><br>第四期青年干部培训                                                                                                | <b>ک</b> آناا 🗩 64 | 4:23             | 0% <b>≹                                   </b>       |
| Q 搜索                                                                                                    |                    |                  | Q. 搜索                                                |
| 教师 《 • <del>99</del> 友<br>欢迎加入第四期青年干部培训                                                                                            |                    | 新<br>12-<br>欢迎加入 | 币 华南师范大学<br>02 14:20 阅读:1<br>第四期青年干部培训               |
| 12-02 14:20 阅读:0<br>已经到底了                                                                                                    | ₫º ়© º            |                  | 赞赏                                                   |
|                                                                                                    |                    |                  | 主點 发送                                                |

## 3. 如何阅读电子书目

点击"我学的课"选择"第四期青年干部培训",进入该班后点击资料,即可阅读本次培训 提供的电子书目。

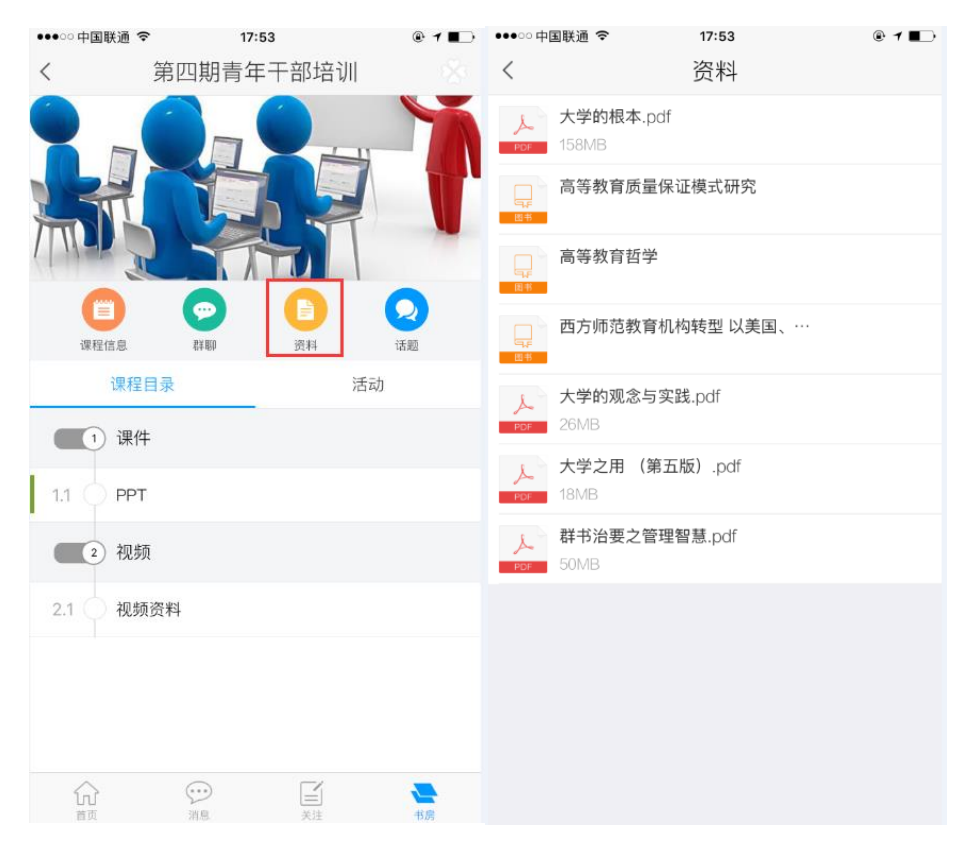

### 4. 如何做调查问卷

点击"我学的课"选择"第四期青年干部培训",进入该班后点击"调查问卷"即可开始 做调查问卷。

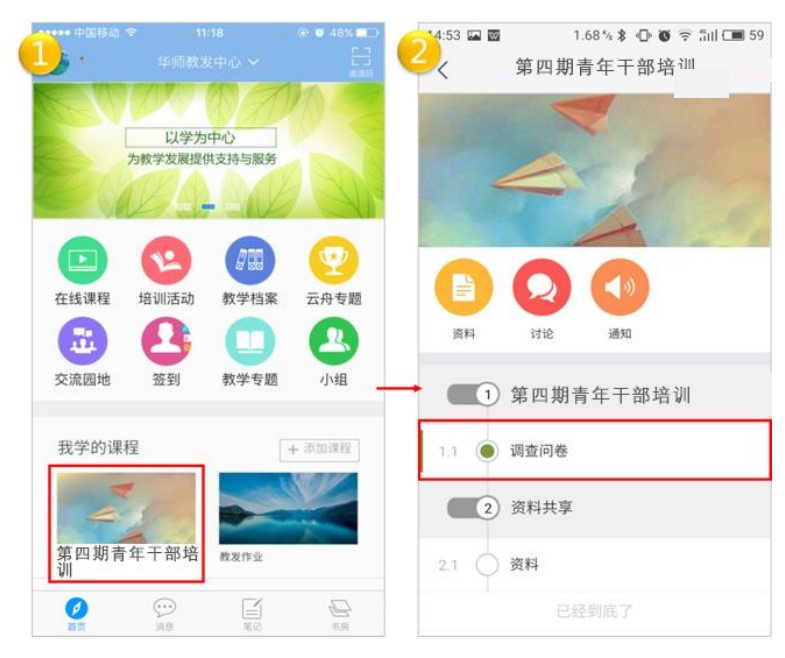

| 3.0 | ) 🖙 📾 0 % ≱ 🕩 🐼 🗟 iiil ⊂■ 57<br>1.1 调查问卷 过论 | 15:12 📼 | 0% ¥ 🕞 🐼 🗟 װו 📼 55<br>1.1 调查问卷 🛛 🙀                                                                   |
|-----|---------------------------------------------|---------|----------------------------------------------------------------------------------------------------|
|     | <b>调查问卷</b>                                 | 2.      | (単选題) 年龄段<br>A. 20-25岁<br>b B. 25-30岁<br>c. 30-35岁<br>b D. 35-40岁<br>b E. 40岁以上<br>正正: 1/2<br>上一題 完成 |

5. 如何观看培训回放视频

点击"我学的课"选择"第四期青年干部培训",进入该班后点击会议视频,即可观看视频。

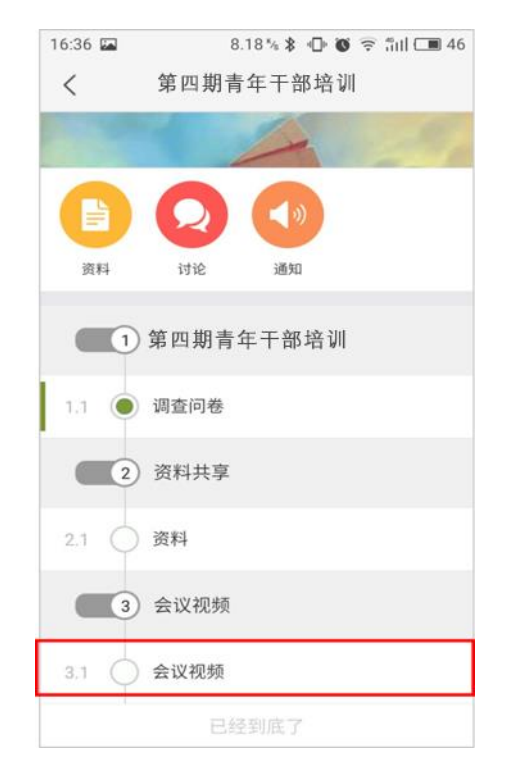